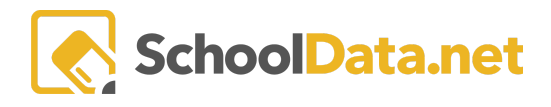

## ALE Application: Migrating Classes from the SIS to a Single Student Learning Plan

To add classes from the SIS to a single Student Learning Plan, navigate to **Student Learning Plans** in the left navigation menu in the **Certificated Teacher Role** and choose **All Student Learning Plans**. Click the **Row Actions & Option gear** for the selected student and choose **Edit**.

| Data A       | Teacher Home 🗸                                                                         | ALE TEACHER<br>My Student Learning Plans<br>Data Settings: Students from 2023/24 |                           |             |             |                      |             |                 |            |                                       |               |
|--------------|----------------------------------------------------------------------------------------|----------------------------------------------------------------------------------|---------------------------|-------------|-------------|----------------------|-------------|-----------------|------------|---------------------------------------|---------------|
| Stu          | Email List                                                                             |                                                                                  |                           |             |             |                      |             |                 |            |                                       |               |
| Secr         | Monitor 🗸                                                                              | instructions                                                                     |                           |             |             |                      |             |                 |            |                                       |               |
|              | Student Learning Plans A ALE - My Student Learning Plans (99 records) Tiltered Ordered |                                                                                  |                           |             |             |                      |             |                 |            |                                       |               |
| LIbr.        |                                                                                        |                                                                                  | 3 😳 🔅 🔅 Student Full Name | School Year | Grade Level | Certificated Teacher | Is Approved | Approval Date   | ls Conclue | ♥ ♥ ♥ ♥ ♥ ♥ ♥ ♥ ♥ ♥ ♥ ♥ ♥ ♥ ♥ ♥ ♥ ♥ ♥ | Cou           |
| ŝ            | My Student Learning Plans                                                              | <u> </u>                                                                         | *                         | *_          |             |                      |             |                 | No         | *                                     | *_            |
|              | All Student Learning Plans                                                             | $\sim$                                                                           | *, Amritha                | 2023/24     | 12th Grade  | T. Jacobsen*         | 0           | August 22, 2023 | No         | 0 Actions &                           | V<br>Options  |
| Certificated |                                                                                        | × 1                                                                              | *, Horacio                | 2023/24     | 9th Grade   | T. Jacobsen*         | 0           | August 22, 2023 | No         | Row Actions & Options                 |               |
|              |                                                                                        | $\sim$                                                                           | *, Lexe                   | 2023/24     | 10th Grade  | T. Jacobsen*         | 0           | August 22, 2023 | No         | Print Progress Toward                 | ls Graduation |
| Regi         |                                                                                        | × 1                                                                              | *, Shaylin                | 2023/24     | 9th Grade   | T. Jacobsen*         | ٢           | August 22, 2023 | No         | Print Written SLP                     |               |
|              |                                                                                        | $\sim$                                                                           | Awad*, Dj                 | 2023/24     | 9th Grade   | T. Jacobsen*         | 0           | August 22, 2023 | No         | 🔒 Print SLP Schedule                  |               |
| W            | Courses/Classes 🗸                                                                      | ~                                                                                | Beuntemeier*, Nikolas     | 2023/24     | 11th Grade  | T. Jacobsen*         | ۲           | August 22, 2023 | No         | 🖋 Edit                                |               |
| rogram       | Progress By Course                                                                     | <ul> <li>V</li> </ul>                                                            | Blasing*, Margot          | 2023/24     | 10th Grade  | T. Jacobsen*         | 0           | August 24, 2023 | No         | Q Student Spotlight                   |               |
|              | Event Calendar                                                                         | 1 - 2                                                                            | 1 of 21                   |             |             | <pre></pre>          | : > >>      |                 |            | Conclude                              |               |

Select Classes from SIS from the Classes Tab drop-down menu on that student's plan.

| ALE PROGRAM MANAGER / VIEW STUDENT LEARNING PLAN<br>Aakash * select Student & Most Recent Approval Date: 8/22/23 & Approved & Cancel Next |                                                                               |   |  |  |  |  |  |  |
|----------------------------------------------------------------------------------------------------|-------------------------------------------------------------------------------|---|--|--|--|--|--|--|
| s SLP Courses                                                                                                    | Classes - Approvals Attendance Weekly Contact - Monthly Progress FTE Calendar |   |  |  |  |  |  |  |
| nt Learning Pla                                                                                                    | Scheduled Classes Waitlist ons Classes From SIS                               |   |  |  |  |  |  |  |
| sentials                                                                                                    | Classes From Sis Certificated Teacher (required)                              | l |  |  |  |  |  |  |

You will find a list of all the classes this student is registered for in the SIS. Using the **Row Action & Options gear** at the far right, you can add individual records to the Subject/Course page by selecting **Add to ALE Student Learning Plan**.

| Classes From SIS                 |                    |                                      |                   |               |                            |              |  |  |  |
|----------------------------------|--------------------|--------------------------------------|-------------------|---------------|----------------------------|--------------|--|--|--|
| Ale Classes from Sis (3 records) |                    |                                      |                   |               |                            |              |  |  |  |
| Class                            | SIS Course Code    | Course Name                          | State Course Code |               |                            |              |  |  |  |
| 5 Computers                      | COM500             | 5 COMPUTERS - COM500 (SCED:10/10001) | 10001             |               |                            | # ^          |  |  |  |
| 5/6 Reading Support              | TIR700             | 5/6 READ SUPP - TIR700 (123/01068N)  | 01068N            |               | Row Actions & Options      |              |  |  |  |
| 5 Core                           | COR500 5 CORE - CO |                                      | 23008N            | $\rightarrow$ | Add to ALE Student Learnin | earning Plan |  |  |  |

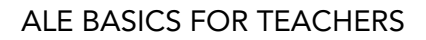

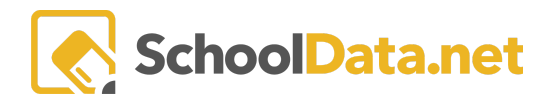

If a course has been associated with the selected class using the Manage SIS Classes utility, when the subject/course record is created, all of the associated Course data will be copied into the student learning plan at that time.

Alternately, one or more classes can be added simultaneously using the **checkmarks** to the left of the classes.